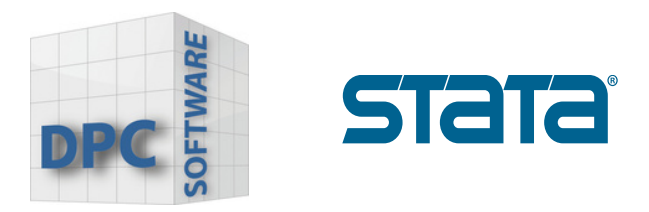

## Installation-Guide Stata 18

## Wie wird Stata 18 installiert?

1. Schließen Sie andere Programme, und klicken Sie auf **"Next"**, um mit der Einrichtung zu beginnen.

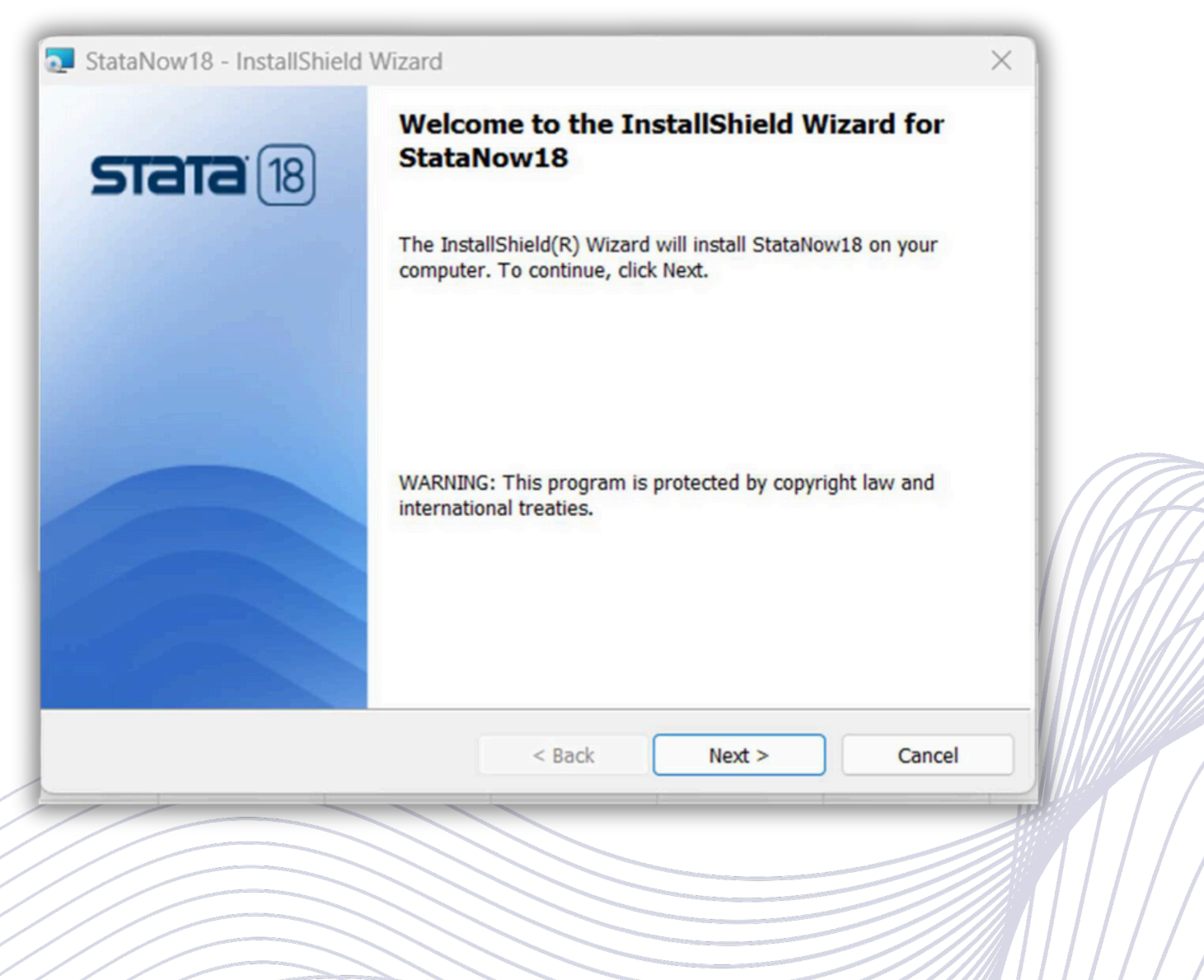

www.stata-germany.com

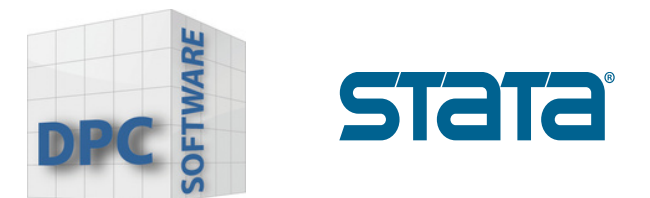

2. Lesen Sie die Lizenzvereinbarung. Sie haben die Möglichkeit, die Anweisungen auszudrucken, wenn Sie dies wünschen. Kreuzen Sie wie im Bild an, dass Sie den Vereinbarungen zustimmen und klicken Sie auf "**Next"** um fortzufahren.

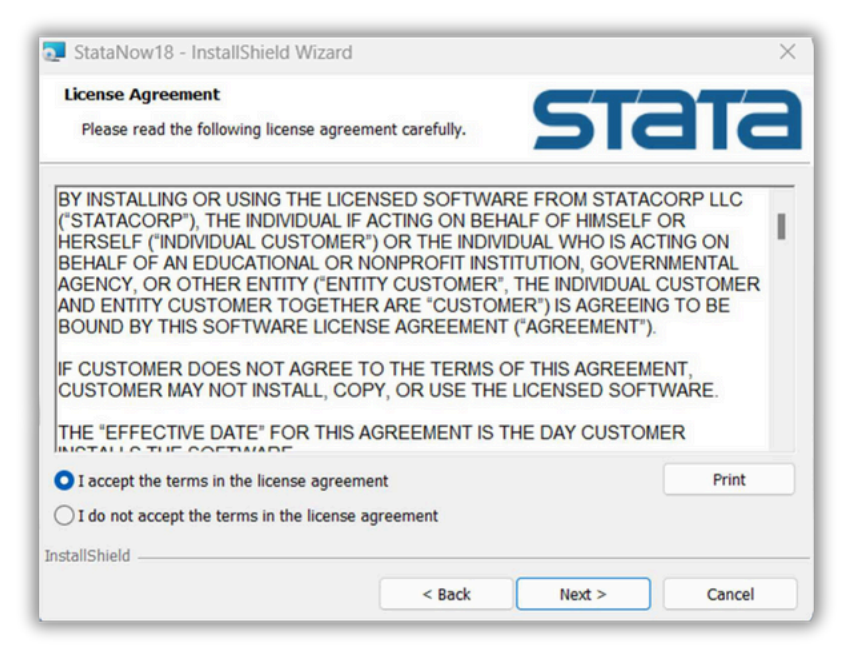

3. Geben Sie Ihren Namen und Ihr Unternehmen oder Ihre Organisation ein und wählen Sie aus, ob Sie allen Benutzern Ihres Computers den Zugriff auf Stata erlauben möchten oder nur Ihnen. Klicken Sie auf **"Next"**, um fortzufahren.

| Customer<br>Please er | r Information STC                                             | ата    | 114 |
|-----------------------|---------------------------------------------------------------|--------|-----|
|                       | User Name:                                                    |        |     |
|                       | Stata Developer                                               |        |     |
|                       | Organization:                                                 |        |     |
|                       | StataCorp                                                     |        |     |
|                       |                                                               |        |     |
|                       |                                                               |        |     |
|                       |                                                               |        |     |
|                       | <ul> <li>Anyone who uses this computer (all users)</li> </ul> |        |     |
|                       | Only for me (root)                                            |        |     |
| . Ref. 11             |                                                               |        |     |
| nstallShield –        |                                                               |        |     |
|                       | < Back Next >                                                 | Cancel |     |
|                       |                                                               |        |     |

www.stata-germany.com

www.dpc-software.de

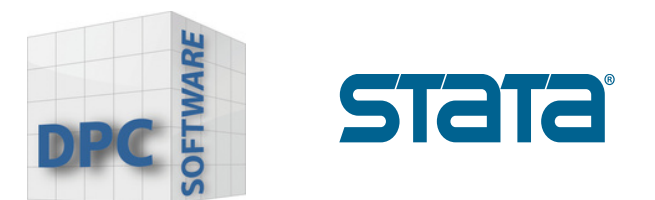

4. Wählen Sie die Edition aus, die zu Ihrer gekauften Lizenz passt und klicken Sie **"Next"** um fortzufahren.

| StataNow18<br>Select Edition<br>Select edition | - InstallShield Wizard<br>that matches your license.                                     | stata         |
|------------------------------------------------|------------------------------------------------------------------------------------------|---------------|
|                                                | Choose the edition that matches your licent<br>StataNow/MP<br>StataNow/SE<br>StataNow/BE | ie            |
| InstallShield ——                               | < Back                                                                                   | Next > Cancel |

## Achtung !

Wenn Sie versuchen, eine andere als die gekaufte Version von Stata zu installieren, erhalten Sie später eine Fehlermeldung, und Stata funktioniert nicht auf Ihrem Computer.

Sie müssen dann Stata deinstallieren und mit den richtigen Einstellungen neu installieren, um das Problem zu beheben.

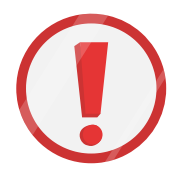

Bitte überprüfen Sie Ihre Lizenz sorgfältig, bevor Sie fortfahren. Wählen Sie die Edition, die Ihrer Lizenz entspricht.

| License and Activation                                                                | Key                                                                                                    | Stata Software                                                                                  |
|---------------------------------------------------------------------------------------|----------------------------------------------------------------------------------------------------|-------------------------------------------------------------------------------------------------|
| This License and Activatio<br>— the serial number, code<br>software you have licensed | n Key is an <i>important</i> document. Three piece<br>e, and authorization — will be required during<br>from StataCorp LLC ("StataCorp"), as furt                                                                                                    | s of information on this document<br>ng the installation process of the<br>her described below. |
| This document is valuable<br>in a safe place for record k                             | proof of purchase for your software license.<br>eeping.                                                                                                    | You should store this document                                                                  |
| Licensed software:<br>License type:<br>License term:                                  | StataNow/MP 18.5 (4 cores)<br>Single-user<br>Expires 07/17/2025                                                                                                    | Make sure you install the same edition<br>of Stata that is shown on your license!               |
| Serial number:                                                                        | and the second second sec |                                                                                                 |
| Code:                                                                                 | and shap that will prove the                                                                                                    | a play that a part of                                                                           |
| Authorization:                                                                        | And the second second sec |                                                                                                 |

www.stata-germany.com

www.dpc-software.de

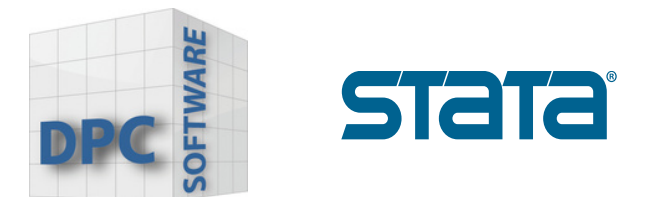

5. Der Zielordner wird automatisch von Stata ausgewählt. Wenn er nicht vorhanden ist, wird einer von Stata erstellt.

Wenn Sie Stata an einem anderen Ort installieren möchten, klicken Sie auf Durchsuchen, um zu diesem Ort zu navigieren.

Wir empfehlen, dass Sie das **Standardverzeichnis** wählen. Wenn Sie Stata auf einem Netzlaufwerk installieren möchten, benötigen Sie eine Netzwerklizenz. Sie können Stata vom Server aus installieren oder, wenn Sie über die entsprechenden Rechte verfügen, Stata direkt auf dem Netzlaufwerk installieren.

Klicken Sie auf **"Next"**, um fortzufahren.

| Destination Folder                                                                                        |                                                                              |          |
|----------------------------------------------------------------------------------------------------|------------------------------------------------------------------------------|----------|
| Select a folder where the application will be inc                                                         |                                                                              |          |
| Select a folder where the application will be ins                                                         |                                                                              |          |
| The InstallShield Wizard will install the files for<br>install into a different folder, dick the Change l | StataNow18 in the following folder. To<br>button, and select another folder. |          |
| Destination folder                                                                                        |                                                                              |          |
| C:\Program Files\Stata 18\                                                                                | Change                                                                       |          |
|                                                                                                    |                                                                              |          |
|                                                                                                    |                                                                              |          |
|                                                                                                    |                                                                              |          |
|                                                                                                    |                                                                              |          |
|                                                                                                    |                                                                              |          |
|                                                                                                    |                                                                              |          |
| stallShield                                                                                               |                                                                              | ——[///// |
|                                                                                                    | Back Next > Cance                                                            |          |
|                                                                                                    | 10                                                                           |          |
|                                                                                                    |                                                                              |          |
|                                                                                                    |                                                                              |          |
|                                                                                                    |                                                                              |          |
|                                                                                                    |                                                                              |          |
|                                                                                                    |                                                                              |          |

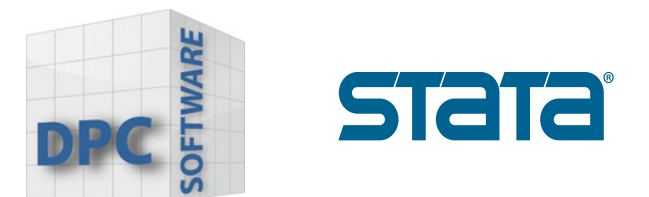

6. Wählen Sie den Standard-Speicherort für Stata-Dateien. Sie können den Dokumentenordner jedes Benutzers oder einen festen Ordner für alle Benutzer verwenden. Wir empfehlen dringend, dass Sie den Dokumentenordner jedes Benutzers verwenden. Klicken Sie auf **"Next"**, um fortzufahren.

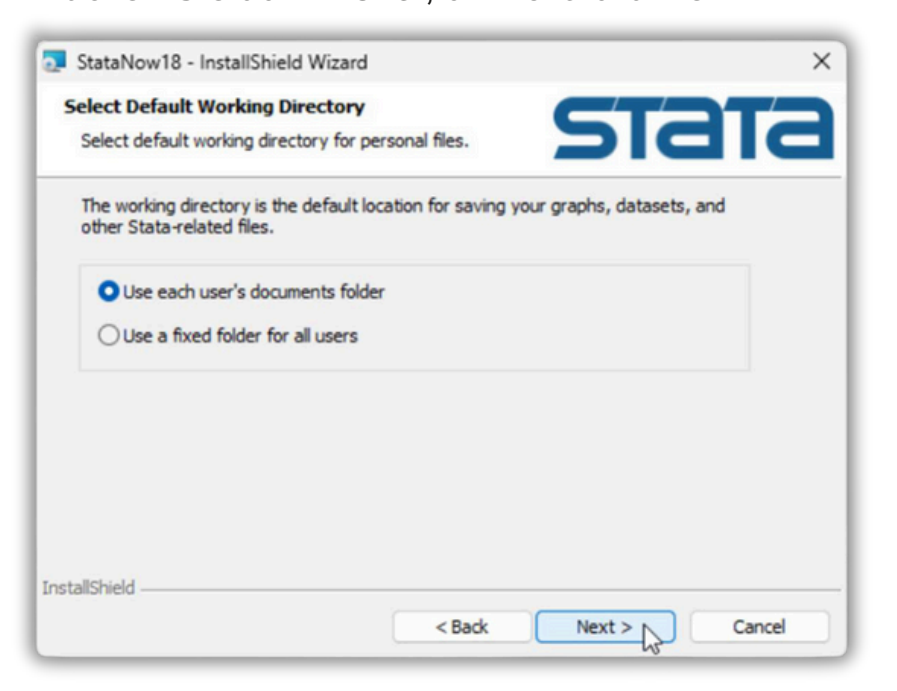

7. Sie sind bereit, die Anwendung zu installieren! Klicken Sie auf **"Back"**, wenn Sie noch Korrekturen vornehmen möchten. Klicken Sie auf **"Install"**, um mit der Installation fortzufahren.

| Ready to Install the Program                                                                            |                       |
|----------------------------------------------------------------------------------------------------|-----------------------|
| The wizard is ready to begin installation.                                                              |                       |
| Click Install to begin the installation.                                                                |                       |
| If you want to review or change any of your installation settings, dick Back. Click<br>exit the wizard. | Cancel to             |
|                                                                                                    |                       |
|                                                                                                    |                       |
|                                                                                                    |                       |
| 2                                                                                                    |                       |
| 1                                                                                                    |                       |
| InstallShield                                                                                           |                       |
|                                                                                                    |                       |
|                                                                                                    |                       |
|                                                                                                    |                       |
| www.dpc-software.de                                                                                     | www.stata-germany.com |

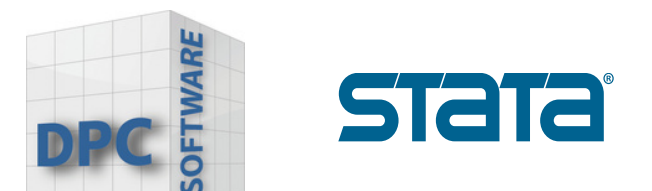

8. Nachdem Sie auf Weiter geklickt haben, wird der Fortschrittsbalken angezeigt, während Stata die Installation abschließt. Dies kann ein paar Minuten dauern.

| 🛃 StataNo       | w18 - InstallShield Wizard                                          |                 | -         |         | ×  |
|-----------------|---------------------------------------------------------------------|-----------------|-----------|---------|----|
| Installing      | StataNow18                                                          | 6               | 1         | T       |    |
| The prog        | ram features you selected are being installed.                      | D               |           |         |    |
| 1 <del>6</del>  | Please wait while the InstallShield Wizard inst<br>several minutes. | alls StataNow 1 | 8. This m | ay take |    |
|                 | Status:                                                             |                 |           |         |    |
|                 | Copying new files                                                   |                 |           |         |    |
|                 |                                                                     |                 |           |         |    |
|                 |                                                                     |                 |           |         |    |
|                 |                                                                     |                 |           |         |    |
|                 |                                                                     |                 |           |         |    |
|                 |                                                                     |                 |           |         |    |
|                 |                                                                     |                 |           |         |    |
|                 |                                                                     |                 |           |         |    |
| InstallShield - |                                                                     |                 |           |         |    |
|                 | < Back                                                              | Next >          |           | Cano    | el |

9. Wenn die Installation von Stata abgeschlossen ist, klicken Sie auf **"Finish"**, um das Installationsprogramm zu beenden.

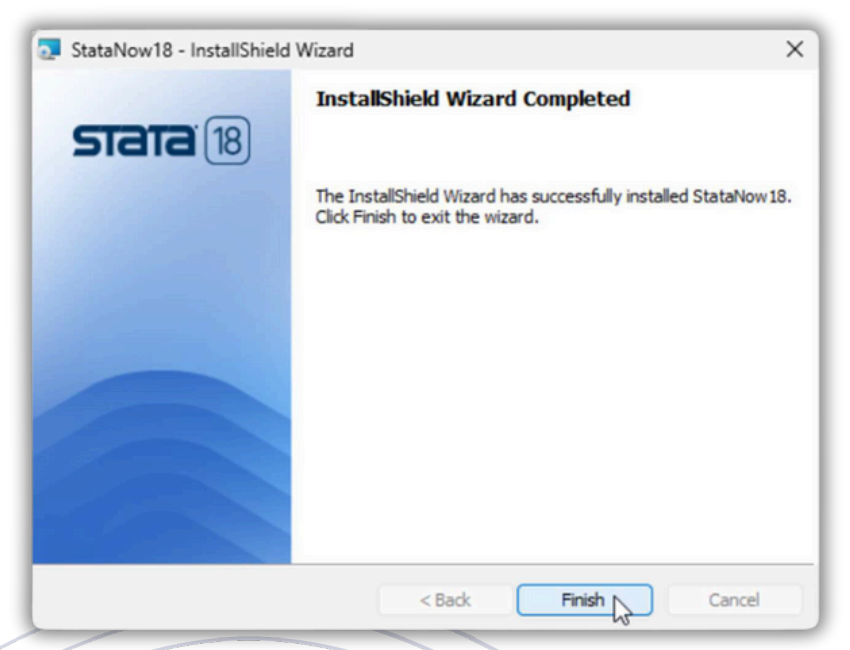

10. Wenn Sie Ihre Installation ändern oder andere Editionen von Stata installieren möchten, können Sie das Installationsprogramm erneut ausführen. Sie können dann die Edition oder Editionen von Stata auswählen, die Sie hinzufügen möchten.

www.dpc-software.de